## *Joining and leaving groups*

A course can be divided into groups (e.g for working in groups during the course). Lecturer notifies the students if there is a requirement for them to join a group.

- 1. Go to menu: MY STUDY INFORMATION > My exams / assessments > GROUPS
- 2. The system displays a list of courses that have groups created by the lecturer.

| GENERAL INFO                 | ASSESSMENT OF LEARNING<br>OUTCOMES                              | INTERIM ASSI  | ESSMENTS /             | GROUPS     |
|------------------------------|-----------------------------------------------------------------|---------------|------------------------|------------|
| INFORMATION<br>My study plan |                                                                 | Course code   | • • •                  | search     |
| My timetable                 | Course 🖛                                                        | Lecturer 🖛    | Additional information | selections |
| Pre-registration             | + History of Estonian Economy<br>(12-18th century) (AIE6030.HT) | Katrin Moores | Rühmatöö 1. grupp      | Grupp 1    |
| My exams / assessments       |                                                                 |               |                        |            |

- 3. You can filter the courses being displayed by entering keywords in the search bar on top of the page. First select one of the 3 keyword types:
  - a. Course code
  - b. Course title
  - c. Lecturer's name
- 4. Filtering can be done using just one or many keywords at the same time. Add a filter by clicking on symbol +, to remove a filter click on symbol -.
- 5. Click on "Search" after entering the keyword.
- 6. Click on the course to view the list of groups created for that course.
- 7. The system displays the list of groups of that course and additional information about the groups.

| Course ▲▼<br>History of Estonian Economy<br>(12-18th century) (AIE6030.HT) |                               | Lecturer 🖛    | Additional information                                                 | selections                               |
|----------------------------------------------------------------------------|-------------------------------|---------------|------------------------------------------------------------------------|------------------------------------------|
|                                                                            |                               | Katrin Moores |                                                                        |                                          |
| Audience group:                                                            | Grupp 1<br>Grupp 2<br>Grupp 2 |               | Rühmatöö 1. grupp<br>Rühmatöö 2. grupp<br>Seminarid kolmapäeviti kl 12 | <u>select</u><br><u>select</u><br>Locked |

- 8. To join a group click on "Select" (system asks for confirmation).
- 9. The name of the joined group is displayed in "Selections" column.

| Course ▲▼<br>History of Estonian Economy<br>(12-18th century) (AIE6030.HT) |                               | Lecturer 🖛    | Lecturer Additional information                                        |                                          |
|----------------------------------------------------------------------------|-------------------------------|---------------|------------------------------------------------------------------------|------------------------------------------|
|                                                                            |                               | Katrin Moores | Rühmatöö 1. grupp                                                      | Grupp 1                                  |
| Audience group:                                                            | Grupp 1<br>Grupp 2<br>Grupp 2 |               | Rühmatöö 1. grupp<br>Rühmatöö 2. grupp<br>Seminarid kolmapäeviti kl 12 | <u>Cancel</u><br><u>select</u><br>Locked |

10. To leave a group click on "Cancel".